## How to Activate Your WNE Zoom Account

- Open a web browser (we recommend Google Chrome)
- Enter Wne-edu.zoom.us in the address bar and press enter
- You will be taken to the sign in screen
- Click on Sign in
- Enter your WNE credentials (email address and password)

(Note: enter the email address with 2 letters followed by 6 digits)

Example: <u>SB587696@wne.edu</u> and not Sharon.benoit@wne.edu

- An email will be sent to your WNE email address
- Open the email and click on Activate Your Account

| Please click the but                                                        | tton below to activate your account within 30 days.                                                                                                    |
|-----------------------------------------------------------------------------|----------------------------------------------------------------------------------------------------|
|                                                                             | Activate Your Zoom Account                                                                                                    |
| If the above button<br>address bar and try                                  | does not work for you. Copy and paste the link to your browser again.                                                                                                    |
| https://zoom.us/acti<br>HgNOcn4M.BQgA/<br>kYjhTMmVuYkZJW<br>TSW81N0tSeniUdi | wate_help?code=Mzny&QUHUKJGe8T_4yJt28yGH82I3y8268Z<br>VAFxQJMpKwAnjQAQc211ODc2OTZAd25ILmVkdQMWakJwQXp<br>IDZCQINZZ2QWY2RVWV94ZWIUSXIYY05R225fY3BCUQAWTjJ<br>U4bGdCUksxZwAAAAAAAAAAAA |
|                                                                             |                                                                                                    |

If you already have a Zoom account that uses your WNE email, when you login to your existing account you will be asked to either join the University account, or change the existing email address on your account (see below).

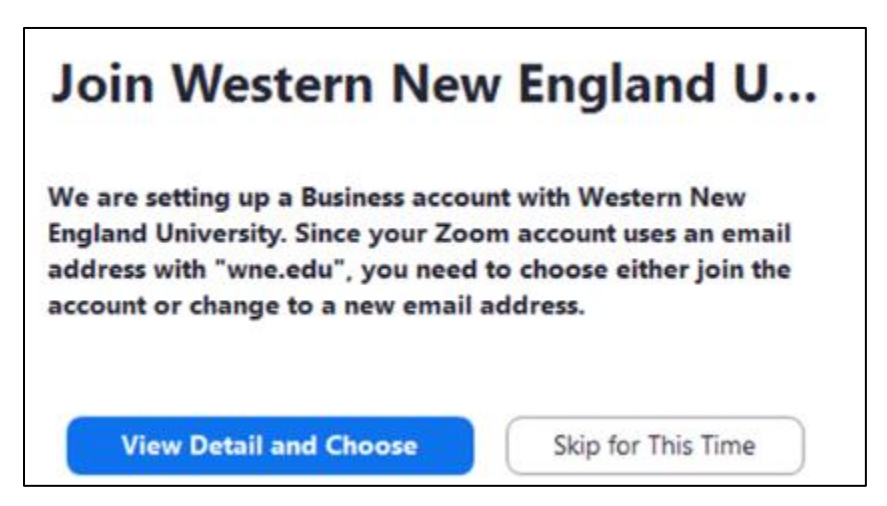